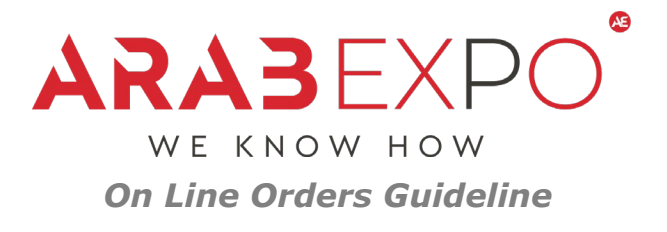

## Our comprehensive services & products one stop shop for all your stand and show requirements

Office 80, 9th floor, Building No. 2091 | Prince Mohammed Bin Abdulaziz Street |Jeddah | KSA Churchill Executive Tower | Office No 308, 3rd Floor, Al Ballad Street | Office 3713 Al Amal Street | DUBAI | UAE <u>info@arabexpo.me</u>, <u>exhibitionsksa@arabexpo.me</u> - www.arabexpo.me

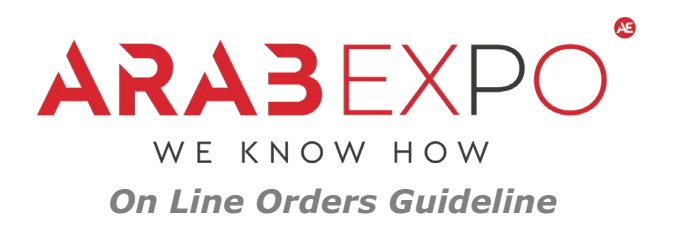

Step 1: Registration

- Access the online shop page at this address
- Select the show you are participating and type the Password, Stand type and Number

0

| SA Online Orders - ArabExpo × +                                         |                                                   | - 0                | × |
|-------------------------------------------------------------------------|---------------------------------------------------|--------------------|---|
| $\leftarrow$ $\rightarrow$ C O A https://www.arabexpo.me/online-orders/ |                                                   | $\bigtriangledown$ | = |
| CARABEXED                                                               | ABOUT US WHAT WE DO OUR WORK CONTACT US 🛅 🕇 🕲 🖬 📋 |                    | ^ |
| A one-stop-shop fo                                                      | ow requirements.                                  |                    |   |
|                                                                         | •                                                 |                    |   |
|                                                                         | Select category                                   |                    |   |
|                                                                         | Select V                                          |                    |   |
|                                                                         | Stand Number                                      |                    |   |
|                                                                         |                                                   |                    |   |
|                                                                         |                                                   |                    |   |
|                                                                         | Proceed                                           |                    |   |
|                                                                         |                                                   |                    |   |
|                                                                         |                                                   |                    |   |
|                                                                         |                                                   |                    |   |

Choose register, and create your account. An automated e-mail from <u>no-reply@arabexpo.me</u> will be sent to you with your account password details. Login to access the main page

| Login Register                                 |                                                                                                  |  |  |  |
|------------------------------------------------|--------------------------------------------------------------------------------------------------|--|--|--|
|                                                | State / County (optional)                                                                        |  |  |  |
| Title *                                        | Select an option                                                                                 |  |  |  |
| Mr                                             |                                                                                                  |  |  |  |
| First name * Last name *                       | Postcode / ZIP *                                                                                 |  |  |  |
| Phone *                                        | VAT/TIN *                                                                                        |  |  |  |
| Company name *                                 | Email address *                                                                                  |  |  |  |
| Country / Region *                             |                                                                                                  |  |  |  |
| Greece                                         | A password will be sent to your email address.                                                   |  |  |  |
| Street address *                               | Your personal data will be used to support your experience throughout this website,              |  |  |  |
| House number and street name                   | to manage access to your account, and for other purposes described in our <b>privacy</b> policy. |  |  |  |
| Apartment, suite, unit, etc. (optional)        |                                                                                                  |  |  |  |
| Town / City *                                  |                                                                                                  |  |  |  |
|                                                | Register                                                                                         |  |  |  |
|                                                |                                                                                                  |  |  |  |
| Churchill Executive Tower   Office No 308, 3rd | Floor, Al Ballad Street   Office 3713 Al Amal Street   DUBAI   UAE                               |  |  |  |

info@arabexpo.me , exhibitionsksa@arabexpo.me - www.arabexpo.me

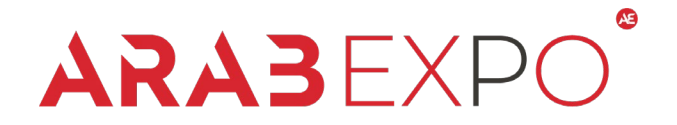

WE KNOW HOW

*On Line Orders Guideline* Step 2: Configure your products/services, order

Since you Login, at the main page, navigate at the categories of products/Services available for your Stand Type for the Show.

|                                                                                                    |                                                                                                    | For Upgraded and Custom                                                                                                    | Show Management<br>Country Pavilions                                                  | salesksa@arabexpo.me for more details.                                                                |
|----------------------------------------------------------------------------------------------------|----------------------------------------------------------------------------------------------------|----------------------------------------------------------------------------------------------------|---------------------------------------------------------------------------------------|----------------------------------------------------------------------------------------------------|
|                                                                                                    | Main Power Utilities And Services Rig                                                                                                    | aging                                                                                                    | Custom Made Stands<br>Event Solutions<br>Marquees – Tents                             |                                                                                                    |
|                                                                                                    | Please read before confirming your order:                                                                                                    |                                                                                                    | Equipment<br>Graphics                                                                 |                                                                                                    |
| <ul> <li>Successful delivery of your order is exhibiting company name are comm</li> <li>All prices are subject to 15% Value A</li> <li>Payment in Full must accompany the Items/Services will not be supplied in Prices quoted are for supplies within</li> <li>For all external supplies, custom-mu</li> <li>Stand contractors are responsible field and and and and and and and are responsible for any damage or loss will be under the All equipment prices are hiring price.</li> <li>Cancellation policy: A no-refund policy applies for all on</li> <li>Main Power (During the Build Up Peter All And And And And And And And And And And</li></ul> | exhibiting company name are communicated to<br>All prices are subject to 15% Value Added Tax ("V<br>Payment in Full must accompany this order.<br>Items/Services will not be supplied if payment is<br>Prices quoted are for supplies within the Exhibiti<br>For all external supplies, custom-made supplies, | ArabExpo by emailing: leapks<br>/AT <sup>-</sup> ).<br>not received in advance.<br>ion.<br>, and/or supplies requiring any<br>on and off the main power rei | sa@arabexpo.me<br>y alterations, the price will be<br>spectively 1 hour before or aff | provided upon request to leapksa@arabexpo.me<br>ter the show working times during the show days only. |

Select the products/services you desire for the show, choose the quantities you desire and press add to cart.

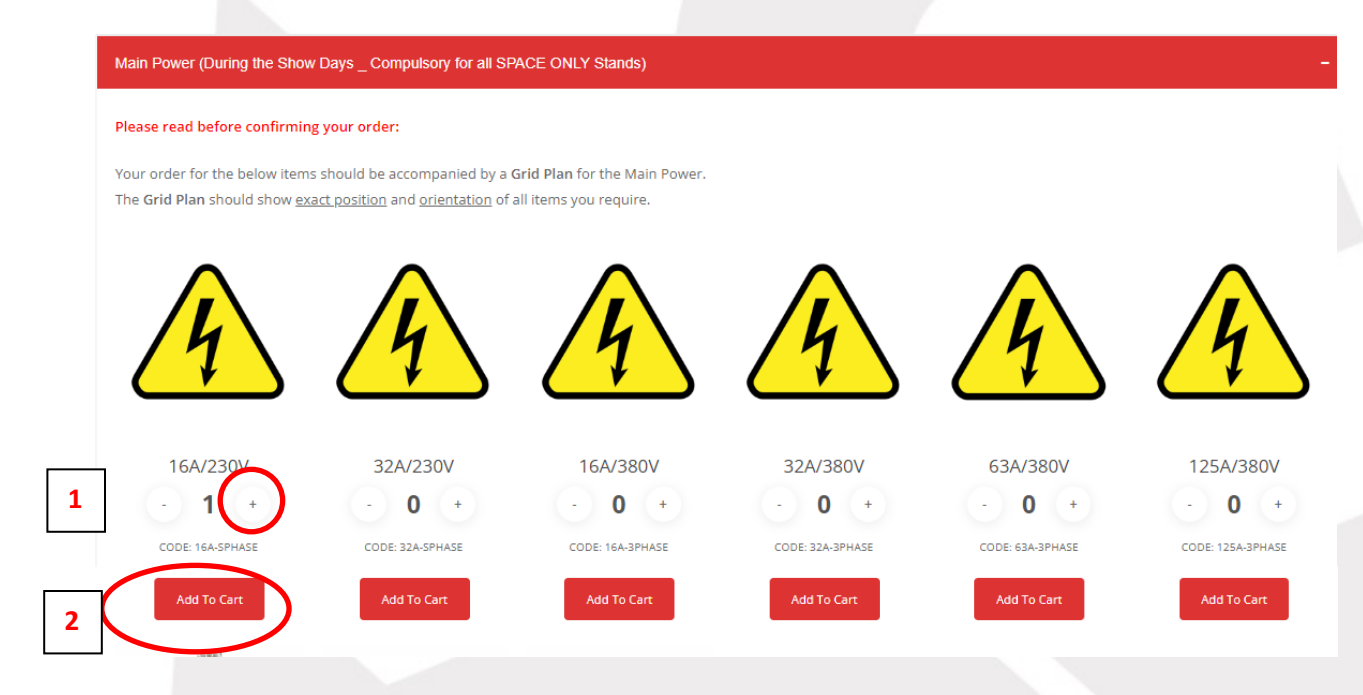

Office 80, 9th floor, Building No. 2091 | Prince Mohammed Bin Abdulaziz Street | Jeddah | KSA

Churchill Executive Tower | Office No 308, 3rd Floor, Al Ballad Street | Office 3713 Al Amal Street | DUBAI | UAE

info@arabexpo.me , exhibitionsksa@arabexpo.me - www.arabexpo.me

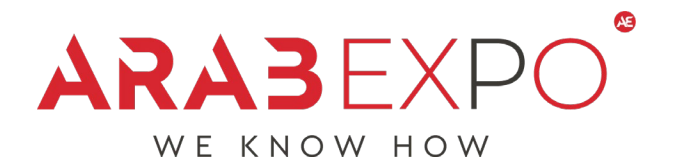

On Line Orders Guideline

Once you have selected all products/services you desire, press the Next Step button at the bottom of the page, until the button complete order appears. Press the Complete order button to proceed with the checkout.

|   | Next Step 3                                                                                                    |
|---|----------------------------------------------------------------------------------------------------|
| _ | Prev Step<br>Complete Order 4                                                                                                    |
|   | Control of the second dependence of the second dependence of the s |

## Step3: Order Placement and Grid Plan

At the checkout section you can review your selected orders. Download the grid plan Template and upload it. Press the Place order button to complete the process. An automated confirmation e-mail will be sent to you.

| Nain Power grid plan: (Download Template   Upload File   Fascia Name Board: TEST FASCIA Stand: MY FOOD TRUCK NAME   Image: Additional Content of the second content of the second content of the s | Vat (15%)                                                             |  |
|----------------------------------------------------------------------------------------------------|-----------------------------------------------------------------------|--|
| Fascia Name Board: TEST FASCIA<br>Stand: MY FOOD TRUCK NAME                                                                                                    | 16A/230V - STANDARD<br>Quantity: 1                                    |  |
| N ain Power grid plan: (Download Template<br>Upload File                                                                                                    | Fascia Name Board: TEST FASCIA<br>Stand: MY FOOD TRUCK NAME           |  |
| Vaur ordor                                                                                                    | Your order<br>Nain Power grid plan: (Download Template<br>Upload File |  |

Office 80, 9th floor, Building No. 2091 | Prince Mohammed Bin Abdulaziz Street | Jeddah | KSA Churchill Executive Tower | Office No 308, 3rd Floor, Al Ballad Street | Office 3713 Al Amal Street | DUBAI | UAE <u>info@arabexpo.me</u>, <u>exhibitionsksa@arabexpo.me</u> - www.arabexpo.me